# **MarS Board**

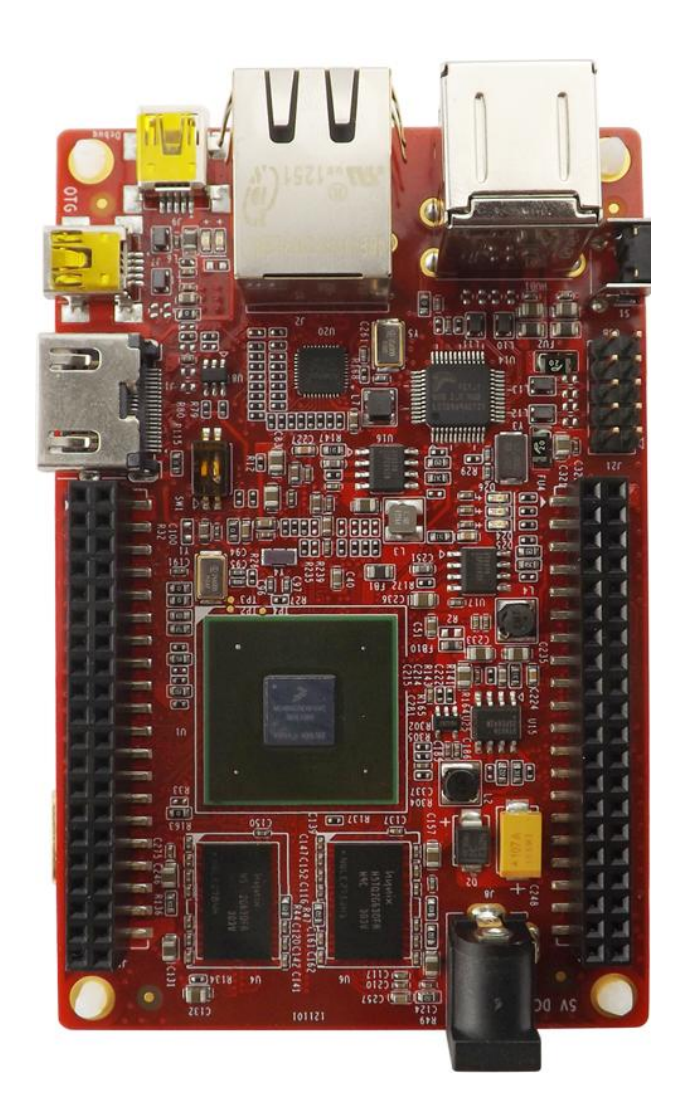

# **User Manual**

Version 1.1 -- May. 11th, 2013

# **Copyright Statement:**

- MarS Board and its related intellectual property are owned by Shenzhen Embest Technology Co., Ltd.
- Shenzhen Embest Technology has the copyright of this document and reserves all rights. Any part of the document should not be modified, distributed or duplicated in any approach and form with the written permission issued by Embest Technology Co., Ltd.
- The use of Microsoft, MS-DOS, Windows, Windows95, Windows98, Windows2000 and Windows embedded CE 6.0 are authorized by Microsoft.

| Version | Date      | Note             |
|---------|-----------|------------------|
| 1.0     | 2013-3-29 | Original Version |
| 1.1     | 2013-5-11 | Revision         |

# **Revision History:**

# **Table of Contents**

| Chapter 1 Product Overview1                                 |   |
|-------------------------------------------------------------|---|
| 1.1 Introduction1                                           |   |
| 1.2 Packing List1                                           |   |
| 1.3 Product Features1                                       |   |
| 1.4 System Block Diagram                                    | ; |
| 1.5 Hardware Dimensions (mm)4                               |   |
| Chapter 2 Introduction to Hardware5                         | , |
| 2.1 CPU Introduction5                                       | , |
| 2.1.1 Clock Signals5                                        | , |
| 2.1.2 Reset Signal5                                         | , |
| 2.1.3 General Interfaces5                                   | , |
| 2.1.4 Display Interface6                                    | j |
| 2.1.5 3D Graphics Acceleration System6                      | j |
| 2.2 Peripheral ICs around CPU6                              | j |
| 2.2.1 eMMC Flash NCEMBM11-04G6                              | ; |
| 2.2.2 DDR H5TQ2G63DFR-H9C6                                  | j |
| 2.2.3 AR8035 Ethernet PHY7                                  | , |
| 2.2.4 FE1.1 USB Hub7                                        | , |
| 2.2.5 FT232RQ USB to UART Chip7                             | , |
| 2.3 Hardware Interfaces on Mars Board                       | 5 |
| 2.3.1 Power Jack (J8)8                                      | 5 |
| 2.3.2 HDMI Interface (J1)                                   | 5 |
| 2.3.3 LVDS Interface (J7)                                   | ) |
| 2.3.4 USB OTG Interface (J7)                                | ) |
| 2.3.5 USB Debug Interface (J9)10                            | ) |
| 2.3.6 Ethernet Interface (J2)10                             | ) |
| 2.3.7 USB Hub Interface (Hub1)11                            |   |
| 2.3.8 USB Hub Extension Interface (J21)11                   |   |
| 2.3.9 TF Card Interface (J13)11                             |   |
| 2.3.10 LCD Interface (J12)12                                | • |
| 2.3.11 AUDMUX (Digital Audio Multiplexer) Interface (J11)13 | ; |

|    | 2.3.12 CAN1 Interface (J11)                                                                                                  | 13             |
|----|----------------------------------------------------------------------------------------------------|----------------|
|    | 2.3.13 CAN2 Interface (J11)                                                                                                  | 14             |
|    | 2.3.14 ECSPI2 (Enhanced Configurable SPI) Interface (J10)                                                                    | 14             |
|    | 2.3.15 I2C1 Interface (J11)                                                                                                  | 14             |
|    | 2.3.16 I2C3 Interface (J11)                                                                                                  | 14             |
|    | 2.3.17 IPU1 (Image Processing Unit 1) Interface (J11)                                                                        | 15             |
|    | 2.3.18 KPP Keyboard Interface (J11)                                                                                          | 15             |
|    | 2.3.19 PWM (Pulse Width Modulation) Interface (J10 & J11)                                                                    | 15             |
|    | 2.3.20 GPMI (General Purpose Memory Interface) (J10)                                                                         | 16             |
|    | 2.3.21 SPDIF (Sony/Philips Digital Interface) (J10)                                                                          | 16             |
|    | 2.3.22 UART1 Interface (J11)                                                                                                 | 16             |
|    | 2.3.23 UART3 Interface (J10)                                                                                                 | 17             |
|    | 2.3.24 UART4 Interface (J11)                                                                                                 | 17             |
|    | 2.3.25 UART5 Interface (J11)                                                                                                 | 17             |
|    | 2.3.26 USDHC1 (Ultra Secured Digital Host Controller) Interface (J10)                                                        | 17             |
|    | 2.3.27 ESAI (Enhanced Serial Audio Interface) (J10 & J11)                                                                    | 18             |
| Ch | apter 3 Preparations                                                                                                    | 19             |
|    | 3.1 Software Introduction                                                                                                    | 19             |
|    | 3.2 Learning about Linux System                                                                                              | 19             |
|    | 3.3 Learning about Android System                                                                                            | 20             |
|    | 3.4 Setting up HyperTerminal                                                                                                 | 21             |
| Ch | apter 4 Downloading and Running System                                                                                       | 22             |
|    | 4.1 Download and Run Linux or Android System                                                                                 | 22             |
|    | 4.2 UcoS System Demonstration                                                                                                | 24             |
|    | 4.3 Display Mode Configurations of Linux&Android System                                                                      | 25             |
| Ch | apter 5 Making Images                                                                                                    | 28             |
|    | 5.1 Making Images for Linux                                                                                                  | 28             |
|    | 5.1.1 Getting Tools and Source Code                                                                                          | 28             |
|    |                                                                                                    |                |
|    | 5.1.2 Compiling System Images                                                                                                | 29             |
|    | 5.1.2 Compiling System Images<br>5.2 Making Images for Android                                                               | 29<br>30       |
|    | <ul><li>5.1.2 Compiling System Images</li><li>5.2 Making Images for Android</li><li>5.2.1 Getting Repo Source Code</li></ul> | 29<br>30<br>30 |

| Appendix 1 – Installing Ubuntu Linux System | 33 |
|---------------------------------------------|----|
| Technical Support and Warranty              | 45 |

# **Chapter 1 Product Overview**

# 1.1 Introduction

MarS Board is an evaluation board designed by Embest Technology and based on Freescale's i.MX 6Dual processor. i.MX 6Dual integrates ARM Cortex<sup>™</sup>-A9 core of up to 1GHz, 2D and 3D graphics processors and 3D 1080p video processor. MarS Board is featured with abundant interfaces such as HDMI, LVDS, mini USB OTG, mini USB debug, RJ45, USB host, TF card and LCD display to help developers from different fields including netbooks, all-in-one PCs, high-end mobile Internet devices, handhold computers, portable media players, game consoles and portable navigation devices.

# 1.2 Packing List

- MarS Board
- Accessories package (option)
  - HDMI Cable
  - Mini USB Cable
  - 5V@4A power adapter
  - 4GB TF Card
  - Gigabit Ethernet line
- Other Options

# **1.3 Product Features**

- Product Parameters:
  - Dimensions: 65mm x 102mm
  - Operation Temperature: 0 ~ 70°C
  - Operating Humidity: 20% ~ 90% (Non-condensing)

- Power Supply: 5V
- Processor:
  - i.MX 6Dual integrates ARM Cortex<sup>™</sup>-A9 core
  - 32 KByte L1 Instruction Cache
  - 32 KByte L1 Data Cache
  - Private Timer and Watchdog
  - Cortex-A9 NEON MPE (Media Processing Engine) Coprocessor
  - 2D/3D Graphics Processors
- On-Board Memories:
  - 4GByte eMMC
  - 4\*256MB DDR3 SDRAM
- On-Board Interfaces and Buttons:
  - A HDMI Interface
  - A LVDS Interface
  - A LCD Interface
  - Two 480Mbps High-Speed USB2.0 Hub Interface
  - Two 480Mbps High-Speed USB2.0 Header Interface
  - A 480Mbps High-Speed USB2.0 OTG Interface
  - A COM-USB Debug (com2) Interface
  - A TF Card Interface
  - A 10/100M/1Gbps RJ45 Network Interface
  - A Boot Mode Interface
  - A Reset Button
- Signals of On-Board Interfaces:
  - An AUDMUX (Digital Audio Multiplexer) Signal
  - Two CAN Signals
  - A ECSPI2 (Enhanced Configurable SPI) Signal
  - Two I2C Signals
  - A camera/ Parallel signal, up to 16 bit

- A KPP (Keypad Port) Signal
- A PWM (Pulse Width Modulation) Signal
- A GPMI (General Purpose Memory Interface) Signal
- A SPDIF (Sony/Philips Digtal Interface) Signal
- Four UART Signals
- A USDHC1 (Ultra Secured Digital Host Controller) Signal
- A ESAI (Enhanced Serial Audio Interface) Signal

#### Note:

Pins of some interfaces listed above are multiplexed; please refer to data sheet of the processor and product schematic.

# 1.4 System Block Diagram

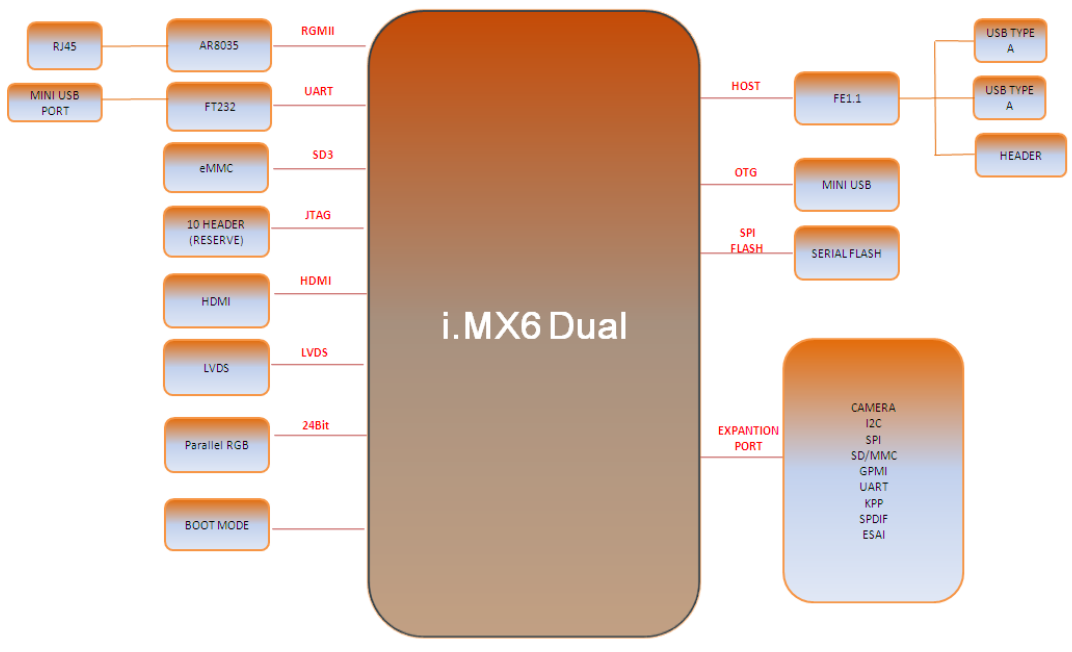

System block diagram of MarS Board

# 1.5 Hardware Dimensions (mm)

# MarS Board Top Layers

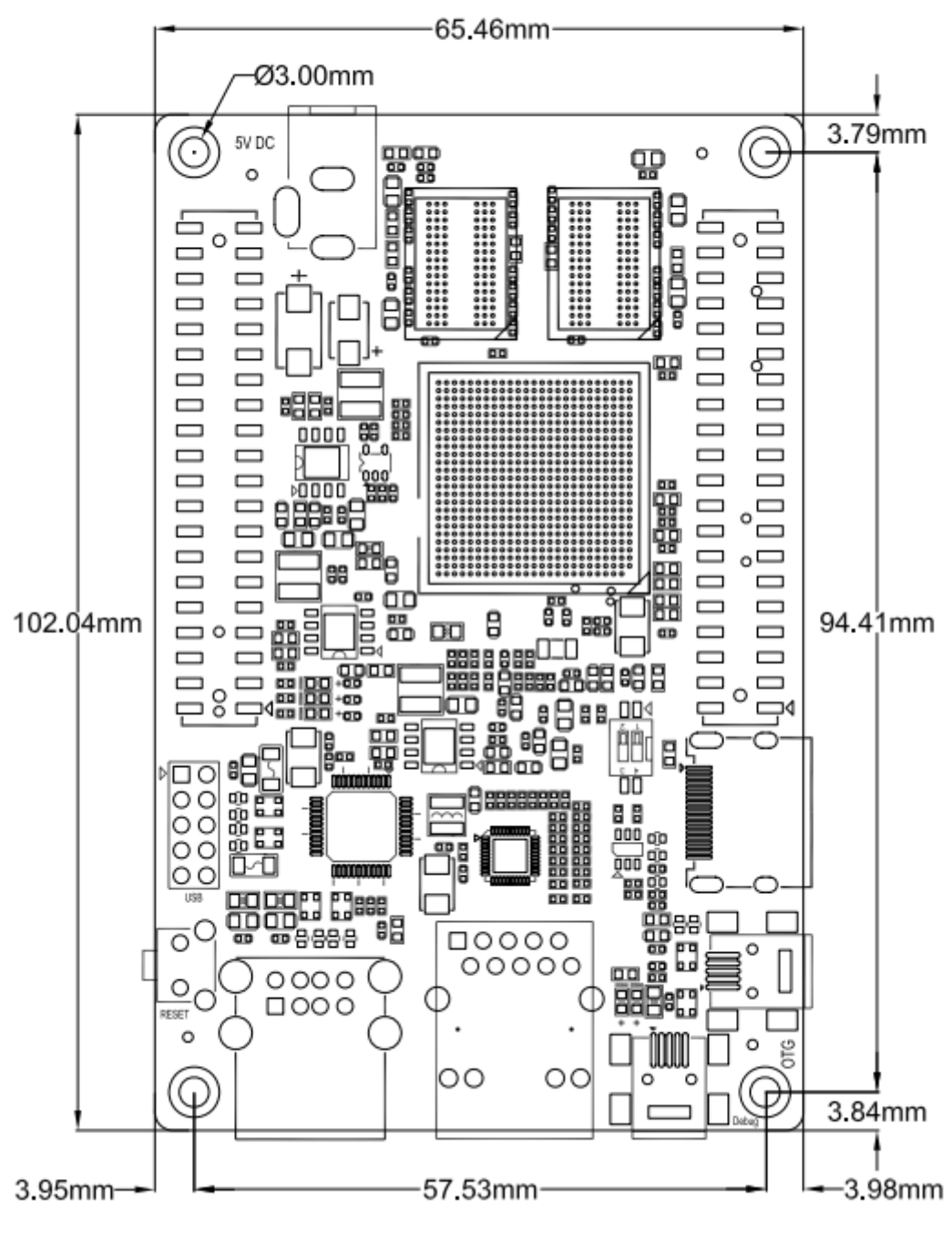

Dimensions of MarS Board

# Chapter 2 Introduction to Hardware

This chapter will help you learn about the hardware composition of MarS Board by briefly introduce CPU, peripheral ICs and pin definition of various interfaces on the product.

# 2.1 CPU Introduction

i.MX 6Dual is an ARM<sup>™</sup> Cortex-A9-based dual-core processor from Freescale. It runs at up to 1GHz, integrates 2D/3D graphics, 3D 1080p video processor and power management, and provides 64-bit DDR3/LVDDR3/LVDDR2-1066 interfaces as well as many other interfaces such as high-definition display and camera.

## 2.1.1 Clock Signals

The clock signals of i.MX 6Dual include a 32.768 KHz RTC clock and a 24 MHz external clock;

- **RTC Clock:** generated by an external crystal for low-frequency calculation;
- External Clock: used to generate main clock signal for PLL, CMM and other modules;

## 2.1.2 Reset Signal

Reset singal is determined by POR\_B of CPU; low level validates reseting.

## 2.1.3 General Interfaces

General interfaces include 7 sets of GPIOs, each of which provides 32 dedicated GPIO pins (except GPIO7 which has 14 pins), and therefore the total pin number of GPIO can be up to 206.

## 2.1.4 Display Interface

- A parallel 24-bit RGB interface, supports 60Hz WUXGA output
- Two LVDS interfaces, support up to 165 Mpixels/sec output
- A HDMI 1.4 interface
- A MIPI/DSI interface with 1Gbps output rate

## 2.1.5 3D Graphics Acceleration System

i.MX 6Dual integrates GPU3Dv4 3D graphics processing unit which provides hardware acceleration for 3D graphics algorithms and allows desktop quality interactive graphics applicatios reach up to HD1080p resolution. The GPU3D supports OpenGL ES 2.0, including extensions, OpenGL ES 1.1, and OpenVG 1.1.

Additioally, i.MX 6Dual also has a GPUVGv2 vector graphics processing unit which provides hardware acceleration for 2D graphics algorithms.

# 2.2 Peripheral ICs around CPU

## 2.2.1 eMMC Flash NCEMBM11-04G

NCEMBM11-04G is an eMMC flash memory on MarS Board with 4GB memory space. The flash supports high-speed DDR data transfer at a clock frequency of up to 52MHz, as well as three widths of data line: 1-bit (default), 4-bit and 8-bit. The synchronous power managemet allows flash feature fast boot, automatical termination and sleep; meanwhile, NCEMBM11-04G supports hight-speed dual-data-transfer boot mode.

## 2.2.2 DDR H5TQ2G63DFR-H9C

H5TQ2G63DFR-H9C is a DDR3 SDRAM on MarS Board with 256MB memory space. It is suited for high-capacity and high-bandwidth applications and supports differential clock iput, differential data strobe, automatical refresh and asynchronous pin reset. MarS Board has 4 chips of H5TQ2G63DFR-H9C summing up to 1GB.

## 2.2.3 AR8035 Ethernet PHY

AR8035 is a single port 10/100/1000 Mbps tri-speed Ethernet PHY feaured with low power and low cost. AR8035 supports MAC.TM RGMII interface and IEEE 802.3az-2010, Energy Efficient Ethernet (EEE) standard through proprietary SmartEEE technology, improving energy efficiency in systems using legacy MAC devices without 802.3az support. MarS Board can be either connected to a hub with a straight-through network cable, or to a PC with a cross-over network cable.

#### 2.2.4 FE1.1 USB Hub

FE1.1 is a USB 2.0 high-speed 4-port hub solution. It uses USB3320 to provide 4 extended USB interface with support for high-speed (480MHz), full-speed (2MHz) and low-speed (1.5MHz) mode.

## 2.2.5 FT232RQ USB to UART Chip

FT232RQ is a USB-to-UART chip which realizes mini USB debug interface on MarS Board. It integrates a 1024-bit internal EEPROM and CBUS I/O configuration, and supports data transfer rates from 300 baud~3 Mbaud at TLL levels.

# 2.3 Hardware Interfaces on Mars Board

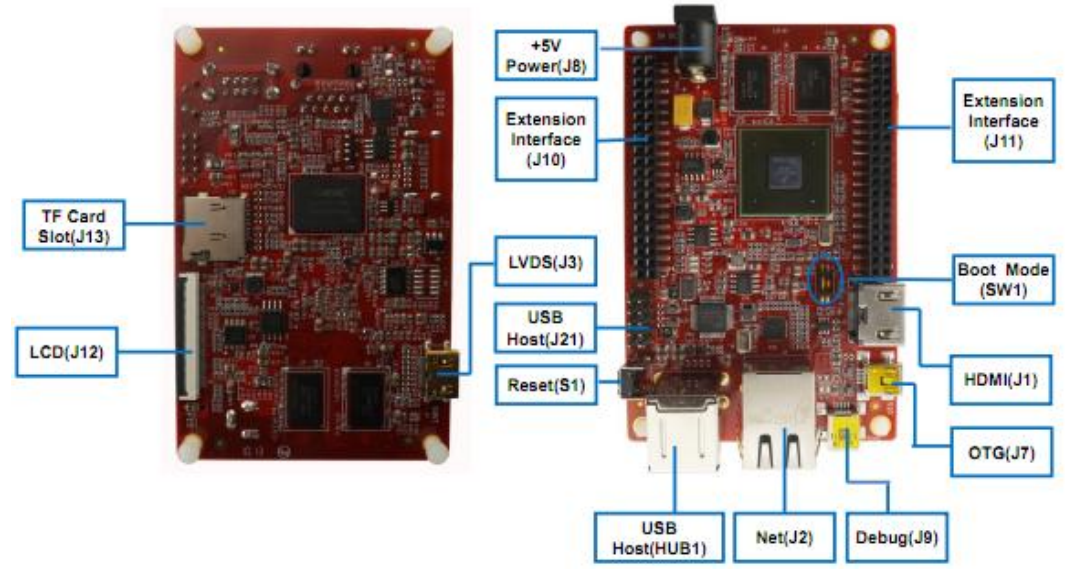

Hardware Interfaces on MarS Board

## 2.3.1 Power Jack (J8)

#### Table 2-1 Power Jack

| Pins | Definitions | Descriptions                 |
|------|-------------|------------------------------|
| 1    | GND         | GND                          |
| 2    | +5V         | Power supply (+5V) 4A (Type) |
| 3    | +5V         | Power supply (+5V) 4A (Type) |

## 2.3.2 HDMI Interface (J1)

#### Table 2-2 HDMI Interface

| Pins | Definitions | Descriptions       |
|------|-------------|--------------------|
| 1    | DAT2+       | TMDS data 2+       |
| 2    | DAT2_S      | TMDS data 2 shield |
| 3    | DAT2-       | TMDS data 2-       |
| 4    | DAT1+       | TMDS data 1+       |
| 5    | DAT1_S      | TMDS data 1 shield |
| 6    | DAT1-       | TMDS data 1-       |
| 7    | DAT0+       | TMDS data 0+       |
| 8    | DAT0_S      | TMDS data 0 shield |
| 9    | DAT0-       | TMDS data 0-       |

| Pins | Definitions | Descriptions                  |
|------|-------------|-------------------------------|
| 10   | CLK+        | TMDS data clock+              |
| 11   | CLK_S       | TMDS data clock shield        |
| 12   | CLK-        | TMDS data clock-              |
| 13   | NC          | NC                            |
| 14   | NC          | NC                            |
| 15   | SCL         | IIC master serial clock       |
| 16   | SDA         | IIC serial bidirectional data |
| 17   | GND         | GND                           |
| 18   | 5V          | 5V                            |
| 19   | HPLG        | Hot plug and play detect      |

# 2.3.3 LVDS Interface (J3)

| Pins | Definitions | Descriptions            |
|------|-------------|-------------------------|
| 1    | 3V3         | +3.3V                   |
| 2    | LVDS_TX2_P  | LVDS Data2+             |
| 3    | LVDS_TX2_N  | LVDS Data2-             |
| 4    | GND         | GND                     |
| 5    | LVDS_TX1_P  | LVDS Data1+             |
| 6    | LVDS_TX1_N  | LVDS Data1-             |
| 7    | GND         | GND                     |
| 8    | LVDS_TX0_P  | LVDS Data0+             |
| 9    | LVDS_TX0_N  | LVDS Data-              |
| 10   | GND         | GND                     |
| 11   | LVDS_CLK_P  | LVDS_CLK+               |
| 12   | LVDS_CLK_N  | LVDS_CLK-               |
| 13   | LCD_PWR_EN  | Touch Reset Signal      |
| 14   | Touch_Int   | Touch Interrupt Signal  |
| 15   | I2C_SCL     | IIC Master Serial Clock |
| 16   | I2C_SDA     | IIC Master Serial Data  |
| 17   | LED_PWR_EN  | Backlight Enable        |
| 18   | 5V          | +5V                     |
| 19   | PWM         | Pulse Width Modulation  |

#### Table 2-3 LVDS Interface

## 2.3.4 USB OTG Interface (J7)

#### Table 2-4 USB OTG Interface

| Pins | Definitions | Descriptions |
|------|-------------|--------------|
| 1    | VBUS        | +5V          |
| 2    | DN          | USB Data-    |
| 3    | DP          | USB Data+    |
| 4    | ID          | USB ID       |
| 5    | GND         | GND          |

## 2.3.5 USB Debug Interface (J9)

#### Table 2-5 USB Debug Interface

| Pins | Definitions | Descriptions    |
|------|-------------|-----------------|
| 1    | VBUS        | +5V             |
| 2    | DN          | USB Debug Data- |
| 3    | DP          | USB Debug Data+ |
| 4    | NC          | NC              |
| 5    | GND         | GND             |

## 2.3.6 Ethernet Interface (J2)

#### Table 2-6 Ethernet Interface

| Pins | Definitions | Descriptions                |
|------|-------------|-----------------------------|
| 1    | TD1+        | TD1+ output                 |
| 2    | TD1-        | TD1- output                 |
| 3    | TD2+        | TD2+ output                 |
| 4    | TD2-        | TD2- output                 |
| 5    | ТСТ         | 2.5V Power for TD           |
| 6    | RCT         | 2.5V Power for RD           |
| 7    | RD1+        | RD1+ input                  |
| 8    | RD1-        | RD1- input                  |
| 9    | RD2+        | RD2+ input                  |
| 10   | RD2-        | RD2- input                  |
| 11   | GRLA        | Green LED link signal       |
| 12   | GRLC        | Power supply for Green LED  |
| 13   | YELC        | Yellow LED action signal    |
| 14   | YELA        | Power supply for Yellow LED |

# 2.3.7 USB Hub Interface (Hub1)

#### Table 2-7 USB Hub Interface

| Pins | Definitions | Descriptions       |
|------|-------------|--------------------|
| 1    | APV         | 5V power for HUB A |
| 2    | AD-         | USB HUB A Data-    |
| 3    | AD+         | USB Debug Data+    |
| 4    | GNDA        | USB HUB A GND      |
| 5    | BPV         | 5V power for HUB B |
| 6    | BD-         | USB HUB B Data-    |
| 7    | BD+         | USB HUB B Data+    |
| 8    | GNDB        | USB HUB B GND      |

## 2.3.8 USB Hub Extension Interface (J21)

| Pins | Definitions | Descriptions       |
|------|-------------|--------------------|
| 1    | PWR2        | 5V power for HUB 2 |
| 2    | PWR1        | 5V power for HUB 1 |
| 3    | DM2         | USB HUB 2 Data-    |
| 4    | DM1         | USB HUB 1 Data-    |
| 5    | DP2         | USB HUB 2 Data+    |
| 6    | DP1         | USB HUB 1 Data+    |
| 7    | GND         | GND                |
| 8    | GND         | GND                |
| 9    | GND         | GND                |
| 10   | GND         | GND                |

#### Table 2-8 USB HUB Extension Interface

## 2.3.9 TF Card Interface (J13)

#### Table 2-9 TF Card Interface

| Pins | Definitions | Descriptions   |
|------|-------------|----------------|
| 1    | DAT2        | Card data 2    |
| 2    | DAT3        | Card data 3    |
| 3    | CMD         | Command Signal |
| 4    | VDD         | VDD            |
| 5    | CLK         | Clock          |

| Pins | Definitions | Descriptions |
|------|-------------|--------------|
| 6    | VSS         | VSS          |
| 7    | DAT0        | Card data 0  |
| 8    | DAT1        | Card data 1  |
| 9    | CD          | Card detect  |

# 2.3.10 LCD Interface (J12)

#### Table 2-10 LCD Interface

| Pins | Definitions | Descriptions                                     |
|------|-------------|--------------------------------------------------|
| 1    | B0          | GND                                              |
| 2    | B1          | GND                                              |
| 3    | B2          | GND                                              |
| 4    | B3          | LCD Pixel data bit 0                             |
| 5    | B4          | LCD Pixel data bit 1                             |
| 6    | B5          | LCD Pixel data bit 2                             |
| 7    | B6          | LCD Pixel data bit 3                             |
| 8    | B7          | LCD Pixel data bit 4                             |
| 9    | GND1        | GND                                              |
| 10   | G0          | GND                                              |
| 11   | G1          | GND                                              |
| 12   | G2          | LCD Pixel data bit 5                             |
| 13   | G3          | LCD Pixel data bit 6                             |
| 14   | G4          | LCD Pixel data bit 7                             |
| 15   | G5          | LCD Pixel data bit 8                             |
| 16   | G6          | LCD Pixel data bit 9                             |
| 17   | G7          | LCD Pixel data bit 10                            |
| 18   | GND2        | GND                                              |
| 19   | R0          | GND                                              |
| 20   | R1          | GND                                              |
| 21   | R2          | GND                                              |
| 22   | R3          | LCD Pixel data bit 11                            |
| 23   | R4          | LCD Pixel data bit 12                            |
| 24   | R5          | LCD Pixel data bit 13                            |
| 25   | R6          | LCD Pixel data bit 14                            |
| 26   | R7          | LCD Pixel data bit 15                            |
| 27   | GND3        | GND                                              |
| 28   | DEN         | AC bias control (STN) or pixel data enable (TFT) |
| 29   | HSYNC       | LCD Horizontal Synchronization                   |

| Pins | Definitions | Descriptions                   |
|------|-------------|--------------------------------|
| 30   | VSYNC       | LCD Vertical Synchronization   |
| 31   | GND         | GND                            |
| 32   | CLK         | LCD Pixel Clock                |
| 33   | GND4        | GND                            |
| 34   | X+          | X+ Position Input              |
| 35   | X-          | X- Position Input              |
| 36   | Y+          | Y+ Position Input              |
| 37   | Y-          | Y- Position Input              |
| 38   | SPI_CLK     | SPI serial clock               |
| 39   | SPI_MOSI    | SPI Master Output, Slave Input |
| 40   | SPI_MISO    | SPI Master Input, Slave Output |
| 41   | SPI_CS      | SPI Chip Select                |
| 42   | IIC_CLK     | IIC master serial clock        |
| 43   | IIC_DAT     | IIC serial bidirectional data  |
| 44   | GND5        | GND                            |
| 45   | VDD1        | 3.3V                           |
| 46   | VDD2        | 3.3V                           |
| 47   | VDD3        | 5V                             |
| 48   | VDD4        | 5V                             |
| 49   | RESET       | Reset                          |
| 50   | PWREN       | Backlight enable               |

#### Note:

Please Do Not hot plug LCD flat cable.

# 2.3.11 AUDMUX (Digital Audio Multiplexer) Interface (J11)

#### Table 2-11 AUDMUX Interface

| Pins | Definitions | Descriptions                |
|------|-------------|-----------------------------|
| 31   | AUD3_RXD    | Receive audio data          |
| 25   | AUD3_TXC    | Audio transmission clock    |
| 27   | AUD3_TXD    | Transmit audio data         |
| 29   | AUD3_TXFS   | Transmit audio frame signal |

## 2.3.12 CAN1 Interface (J11)

#### Table 2-12 CAN1 Interface

| Pins | Definitions | Descriptions  |
|------|-------------|---------------|
| 33   | RXCAN       | Receive data  |
| 35   | TXCAN       | Transmit data |

## 2.3.13 CAN2 Interface (J11)

#### Table 2-13 CAN2 Interface

| Pins | Definitions | Descriptions  |
|------|-------------|---------------|
| 37   | RXCAN       | Receive data  |
| 39   | TXCAN       | Transmit data |

## 2.3.14 ECSPI2 (Enhanced Configurable SPI) Interface (J10)

| Pins | Definitions | Descriptions              |
|------|-------------|---------------------------|
| 21   | MISO        | Master Input Salve Output |
| 19   | MOSI        | Master Output Salve Input |
| 17   | SCLK        | Clock                     |
| 15   | SS0         | Chip select               |

#### Table 2-14 ECSPI2 Interface

## 2.3.15 I2C1 Interface (J11)

#### Table 2-15 I2C1 Interface

| Pins | Definitions | Descriptions        |
|------|-------------|---------------------|
| 38   | SCL         | Master serial clock |
| 40   | SDA         | Master serial data  |

## 2.3.16 I2C3 Interface (J11)

#### Table 2-16 I2C3 Interface

| Pins | Definitions | Descriptions        |
|------|-------------|---------------------|
| 3    | SCL         | Master serial clock |
| 5    | SDA         | Master serial data  |

# 2.3.17 IPU1 (Image Processing Unit 1) Interface (J11)

| Pins | Definitions  | Descriptions                    |
|------|--------------|---------------------------------|
| 4    | CSI0_DAT12   | Digital image data bit 12       |
| 6    | CSI0_DAT13   | Digital image data bit 13       |
| 8    | CSI0_DAT14   | Digital image data bit 14       |
| 10   | CSI0_DAT15   | Digital image data bit 15       |
| 12   | CSI0_DAT16   | Digital image data bit 16       |
| 14   | CSI0_DAT17   | Digital image data bit 17       |
| 16   | CSI0_DAT18   | Digital image data bit 18       |
| 18   | CSI0_DAT19   | Digital image data bit 19       |
| 21   | CSI0_DATA_EN | Digital image data write enable |
| 17   | CSI0_HSYNC   | Horizontal synchronization      |
| 19   | CSI0_PIXCLK  | Pixel clock                     |
| 23   | CSI0_VSYNC   | Vertical synchronization        |

#### Table 2-17 IPU1 Interface

## 2.3.18 KPP Keyboard Interface (J11)

#### Table 2-18 KPP Interface

| Pins | Definitions | Descriptions                  |
|------|-------------|-------------------------------|
| 30   | COL[0]      | Keypad matrix column 0 output |
| 34   | COL[1]      | Keypad matrix column 1 output |
| 35   | COL[2]      | Keypad matrix column 2 output |
| 28   | ROW[0]      | Keypad matrix row 0 input     |
| 32   | ROW[1]      | Keypad matrix row 1 input     |
| 37   | ROW[2]      | Keypad matrix row 1 input     |

### 2.3.19 PWM (Pulse Width Modulation) Interface (J10 & J11)

#### Table 2-19 PWM Interface

| Pins    | Definitions | Descriptions           |
|---------|-------------|------------------------|
| 26(J11) | PWM1        | Pulse Width Modulation |
| 13(J10) | PWM4        | Pulse Width Modulation |

# 2.3.20 GPMI (General Purpose Memory Interface) (J10)

| Pins | Definitions | Descriptions         |
|------|-------------|----------------------|
| 6    | ALE         | Address Latch Enable |
| 4    | CEON        | CHIP ENABLE          |
| 3    | CLE         | Command Latch Enable |
| 14   | D0          | Data 0               |
| 16   | D1          | Data 1               |
| 18   | D2          | Data 2               |
| 20   | D3          | Data 3               |
| 22   | D4          | Data 4               |
| 24   | D5          | Data 5               |
| 26   | D6          | Data 6               |
| 28   | D7          | Data 7               |
| 34   | DQS         | Data Strobe Control  |
| 32   | RDN         | Read Enable          |
| 12   | READY0      | Ready Busy           |
| 10   | WP          | Write Protect        |
| 30   | WRN         | Write Enable         |

#### Table 2-20 GPMI Interface

## 2.3.21 SPDIF (Sony/Philips Digital Interface) (J10)

| Pins | Definitions  | Descriptions        |
|------|--------------|---------------------|
| 25   | IN1          | I2S data Input      |
| 23   | OUT1         | I2S data output     |
| 29   | PLOCK        | System master clock |
| 27   | SPDIF_EXTCLK | I2S frame clock     |
| 31   | SRCLK        | I2S bit clock       |

#### Table 2-21 SPDIF Interface

# 2.3.22 UART1 Interface (J11)

#### Table 2-22 UART1 Interface

| Pins | Definitions | Descriptions    |
|------|-------------|-----------------|
| 7    | CTS         | Clear To Send   |
| 9    | RTS         | Request To Send |

| Pins | Definitions | Descriptions  |
|------|-------------|---------------|
| 13   | RXD_MUX     | Receive data  |
| 11   | TXD_MUX     | Transmit data |

## 2.3.23 UART3 Interface (J10)

| Pins | Definitions | Descriptions    |
|------|-------------|-----------------|
| 33   | CTS         | Clear To Send   |
| 35   | RTS         | Request To Send |
| 36   | RXD_MUX     | Receive data    |
| 38   | TXD_MUX     | Transmit data   |

## 2.3.24 UART4 Interface (J11)

#### Table 2-24 UART4 Interface

| Pins | Definitions | Descriptions  |
|------|-------------|---------------|
| 28   | RXD_MUX     | Receive data  |
| 30   | TXD_MUX     | Transmit data |

## 2.3.25 UART5 Interface (J11)

#### Table 2-25 UART5 Interface

| Pins | Definitions | Descriptions  |
|------|-------------|---------------|
| 32   | RXD_MUX     | Receive data  |
| 34   | TXD_MUX     | Transmit data |

## 2.3.26 USDHC1 (Ultra Secured Digital Host Controller) Interface (J10)

#### Table 2-26 USDHC1 Interface

| Pins | Definitions | Descriptions   |
|------|-------------|----------------|
| 39   | CD          | Card detect    |
| 3    | CLK         | Card clock     |
| 1    | CMD         | Command Signal |

| Pins | Definitions | Descriptions |
|------|-------------|--------------|
| 5    | DAT0        | Card data 0  |
| 7    | DAT1        | Card data 1  |
| 9    | DAT2        | Card data 2  |
| 11   | DAT3        | Card data 3  |

# 2.3.27 ESAI (Enhanced Serial Audio Interface) (J10 & J11)

| Pins    | Definitions | Descriptions                         |
|---------|-------------|--------------------------------------|
| 26(J11) | FSR         | Frame Sync for Receiver              |
| 15(J11) | FST         | Frame Sync for Transmitter           |
| 22(J11) | HCKR        | High Frequency Clock for Receiver    |
| 23(J10) | НСКТ        | High Frequency Clock for Transmitter |
| 39(J10) | SCKR        | Receiver Serial Clock                |
| 27(J10) | SCKT        | Transmitter Serial Clock             |
| 24(J11) | TX0         | Serial output 0                      |
| 20(J11) | TX1         | Serial output 1                      |
| 3(J11)  | TX2_RX3     | Serial output 2_Serial Input 3       |
| 25(J10) | TX3_RX2     | Serial output 3_Serial Input 2       |
| 29(J10) | TX4_RX1     | Serial output 4_Serial Input 1       |
| 31(J10) | TX5_RX0     | Serial output 5_Serial Input 0       |

#### Table 2-27 ESAI Interface

# **Chapter 3 Preparations**

Before you start to use MarS Board, please read the following sections to get yourself familiar with the system images, driver code and tools which might be involved during development process.

# 3.1 Software Introduction

The table shown below lists the versions of Linux and Android systems that will be used later, as well as the device drivers.

| Туре    | es      | Notes                                          |
|---------|---------|------------------------------------------------|
| 05      | Linux   | Version 3.0.15                                 |
| 03      | Android | Version 4.0.4                                  |
|         | Serial  | Series driver                                  |
|         | RTC     | Hardware clock driver                          |
|         | Net     | 10/100/Gb IEEE1588 Ethernet                    |
| Device  | Flash   | Spi flash driver                               |
| Drivers | Display | Three display ports (RGB, LVDS, and HDMI 1.4a) |
|         | mmc/sd  | One SD 3.0/SDXC card slot & eMMC               |
|         | USB     | 3 High speed USB ports (2xHost, 1xOTG)         |
|         | Audio   | Digital (HDMI) audio                           |
|         | LED     | User leds driver                               |

#### Table 3-1 OS and Drivers

# 3.2 Learning about Linux System

The following tables list the specific images and eMMC storage patitions required to build

a Linux system. (X is file name of the ISO)

| Images              | Paths                      |
|---------------------|----------------------------|
| u-boot image        | X:/linux/image/u-boot.bin  |
| kernel image        | X:/linux/image/ulmage      |
| Ubuntu system image | X:/linux/image/oneiric.tgz |

Table 3-2 Images Required by Linux

| Partition<br>type/index | Name        | Start Offset | Size          | File System | Content     |
|-------------------------|-------------|--------------|---------------|-------------|-------------|
| N/A                     | BOOT Loader | 0            | 1MB           | N/A         | bootloader  |
| N/A                     | Kernel      | 1M           | 9MB           | N/A         | ulmage      |
| Primary 1               | Rootfs      | 10M          | Total - Other | EXT3        | oneiric.tgz |

Table 3-3 Storage Partitions for Linux

- Partition type/index: defined in MBR.
- Name: only meaningful in Android. You can ignore it when creating these partitions.
- Start Offset: shows where partition starts with unit in MB.

# 3.3 Learning about Android System

The following tables list the specific images and eMMC storage patitions required to build

an Android system. (X is file name of the ISO)

| Images                    | Paths                         |
|---------------------------|-------------------------------|
| u-boot image              | X:/android/image/u-boot.bin   |
| boot image                | X:/android/image/boot.img     |
| Android system root image | X:/android/image/system.img   |
| Recovery root image       | X:/android/image/recovery.img |

Table 3-5 Storage Partitions for Android

| Partition type/index | Name     | Start Offset | Size     | File System      | Content              |
|----------------------|----------|--------------|----------|------------------|----------------------|
|                      | BOOT     | 0            |          |                  | baatlaadar           |
| IN/A                 | Loader   | U            |          | N/A              | boolloadei           |
|                      |          |              |          | boot.img         |                      |
| Primary 1            | Boot     | 8M           | 8MB      | format, a kernel | boot.img             |
|                      |          |              |          | + ramdisk        |                      |
|                      |          |              |          | boot.img         |                      |
| Primary 2            | Recovery | Follow Boot  | 8MB      | format, a kernel | recovery.img         |
|                      |          |              |          | + ramdisk        |                      |
| Logio E (Evtondod 2) | OVOTEM   | Follow       | F10MD    | EXT4. Mount      | Android system files |
| Logic 5 (Extended 5) | STSTEM   | Recovery     | 5 TZIVID | as /system       | under /system/ dir   |
| Logic 6 (Extended 3) |          | follow       | 256MB    | EXT4. Mount      | Android cache, for   |
| Logic 6 (Extended 5) | CACHE    | SYSTEM       | 2001010  | as /cache        | image store for OTA  |

| Partition type/index | Name   | Start Offset    | Size                       | File System              | Content                                                  |
|----------------------|--------|-----------------|----------------------------|--------------------------|----------------------------------------------------------|
| Logic 7 (Extended 3) | DATA   | follow<br>CACHE | > 1024MB                   | EXT4 Mount at<br>/data   | Application data<br>storage for system<br>application.   |
| Logic 8(Extended 3)  | Vendor | follow DATA     | 8MB                        | Ext4 Mount at<br>/vender | For Store MAC address files.                             |
| Logic 9 (Extended 3) | Misc   | Follow<br>DATA  | 4M                         | N/A                      | For recovery store bootloader message, reserve.          |
| Primary 4            | MEDIA  | Follow Misc     | Total -<br>Other<br>images | VFAT                     | For internal media<br>partition, in<br>/mnt/sdcard/ dir. |

- SYSTEM Partition: used to store Android system image.
- **DATA Partition:** used to store applications' unpacked data, system cofiguratio database, etc.

Under normal mode, the root file system is mounted from uramdisk. Under recovery mode, the root file system is mounted from the RECOVERY partition.

# 3.4 Setting up HyperTerminal

Connect Mars Board to your PC with a serial cable, and then select Start > Programs >

Accessories > Communications > HyperTerminal to set up a new HyperTerminal according to the parameters as show below.

| COM1 Properties                 |
|---------------------------------|
| Port Settings                   |
|                                 |
| <u>B</u> its per second: 115200 |
| Data bits: 8                    |
| Parity: None                    |
| Stop bits: 1                    |
| Flow control: None              |
| <u>R</u> estore Defaults        |
| OK Cancel Apply                 |

Set up HyperTerminal

# Chapter 4 Downloading and Running System

Now you can download the existing system images (please refer to Table 3-2 Table 3-4 for images' locations) to MarS Board and run it. The MFG tool saved under **tools** of ISO will be used to download images.

Note:

Please remove TF card from MarS Board before downloading with MFG tool.

# 4.1 Download and Run Linux or Android System

- Copy all the files in the ISO to a root directory of your hard drive (assume C:\ is the root directory).
- Use a Mini USB cable to connect USB OTG interface on MarS Board to the USB Host on PC, and then open HyperTerminal window;
- Set the boot switchs SW1 on MarS Board to MFG tool mode according to the configurations as shown in the following table;

| Table 4-1 | Boot Switch | Configuration |
|-----------|-------------|---------------|
|-----------|-------------|---------------|

| Swtich | D1  | D2 |
|--------|-----|----|
| On/Off | OFF | ON |

4) Run MFG tool under C:\tools\ on your PC and power on MarS Board; the software window is shown below; (PC will install HID driver automatically if it is the first time connecting i MX6-based product) mbest Embest Technology

| e <u>U</u> ptions                   | Help                                                            |               |                             |        |
|-------------------------------------|-----------------------------------------------------------------|---------------|-----------------------------|--------|
| A - Hub 5, P<br>Monitoring          | ort 3<br>Drive(s):                                              | B - Unassigne | d<br>Drive(s);              |        |
| HID-compl                           | iant device                                                     |               |                             |        |
|                                     |                                                                 |               |                             |        |
|                                     |                                                                 |               |                             |        |
| [                                   |                                                                 |               |                             |        |
|                                     |                                                                 |               |                             |        |
| Status Infor                        | mation (v1.6.2.050-gd07d0fa)                                    |               | cutul                       |        |
| Status Infor<br>Profile:            | mation (v1.6.2.050-gd07d0fa)<br>MX6Q Linux Update               | Scan de       | evices Started:             | Tue Ja |
| Status Infor<br>Profile:<br>Status: | mation (v1.6.2.050-gd07d0fa)<br>MX6Q Linux Update<br>No USB por | Scan de       | evices Started:<br>Elapsed; | Tue Ja |

| MFG tool | window |
|----------|--------|
|----------|--------|

Click Scan to automatically detect port.

5) Select **Options** > **Configuration** on the menu bar to open the following

window;

| Tool - Co<br>ofiles USB H | nfiguratio<br>Ports General | n<br>]        |                                                                                    |   |
|---------------------------|-----------------------------|---------------|------------------------------------------------------------------------------------|---|
| MX6Q Linux Vp<br>樂作:      | date                        |               |                                                                                    | ~ |
| 操作                        | 文件夹                         | 文件            | 选项                                                                                 |   |
| VTP_UP                    | OS Firmware                 | files; mksdca | Android-Marsboard-SPI_V<br>Ubuntu-Marsboard-SPI_NOR (<br>Android-Marsboard-SPI NOR |   |
| (1) 简档状                   | 态:正确                        |               |                                                                                    |   |
|                           |                             |               |                                                                                    |   |
|                           | ſ                           | 确定            | 取消                                                                                 |   |

MFG tool configuration

Select **Profiles** tab and click the drop-down menu in the **Options** column to select an option;

- For Linux system, please select Ubuntu-Marsboard-SPI\_NOR & eMMC;
- For Android system, please select Android-Marsboard-SPI\_NOR&eMMC;

Click **OK** after configuration is done;

6) Click Start in the following window; when download process is done, clickStop to finish.

| C - Unassigned                       | Drive(s);                                    | <b>gned</b><br>Driv | e(s): |
|--------------------------------------|----------------------------------------------|---------------------|-------|
|                                      |                                              |                     |       |
| l<br>lan 29 10:08:24 2013<br>0:00:03 | Successful Operations:<br>Failed Operations: | 0                   | Start |

Click Start

7) Power off MarS Board and set the boot switches SW1 on it to SPI-NOR boot

mode according to the configurations as shown In the following table;

 Table 4-2 Boot Switch Configuration

| Swtich | D1  | D2  |
|--------|-----|-----|
| On/Off | OFF | OFF |

After the switch is set, you can power on MarS Board to boot the system.

#### Note:

- $\hfill\square$  Please Do Not insert TF card while downloading images with MFG tool.
- The parameter used by u-boot is stored in SPI-NOR flash; if you want to reset it, please execute instructions sf probe 0 and sf erase 0xc0000 0x2000 in HyperTerminal window;

# 4.2 UcoS System Demonstration

UcoS system is used for demo, do not support the source code The steps of how to download and run UcoS are as below:

- Copy u-boot.bin and ulmag files under linux/demo/ucos to C:/tools/Mfgtools-Rel-12.04.01\_ER\_MX6Q\_UPDATER \Profiles\MX6Q Linux Update\OS Firmware\files\ to overwrite the files with the same names
- 2) Refer to the method of downloading linux image that described in chapter4.1 to download UcoS system image.
- 3) Copy all of the files under Linux/demo/ucos to TF card, insert the TF card into Mars Board, connect 7" LCD and HDMI TV, and then power on the board, the dual OS running concurrently. The UcoS system will display on 7" LCD, Ubuntu system will display on HDMI TV.

# 4.3 Display Mode Configurations of Linux&Android System

The system supports multiple display modes. Users can select an appropriate mode by cofiguring u-boot parameters.Please reboot the kit and press any key on your PC's keyboard when the system prompts you with a countdown in seconds as shown below:

```
U-Boot 2009.08-svn1 (Mar 14 2013 - 14:07:49)
CPU: Freescale i.MX6 family TO0.0 at 792 MHz
Temperature: 51 C, calibration data 0x58150469
mx6q pll1: 792MHz
mx6q pll2: 528MHz
mx6q pll3: 480MHz
mx6q pll8: 50MHz
ipg clock
            : 6600000Hz
ipg per clock : 6600000Hz
uart clock
          : 80000000Hz
cspi clock : 6000000Hz
           : 132000000Hz
ahb clock
axi clock : 26400000Hz
emi_slow clock: 29333333Hz
ddr clock
           : 528000000Hz
usdhc1 clock : 19800000Hz
usdhc2 clock : 19800000Hz
usdhc3 clock : 19800000Hz
usdhc4 clock : 19800000Hz
```

| nfc clock : 2400000Hz                                                          |
|--------------------------------------------------------------------------------|
| Board: MX6Q-MARSBOARD:[ POR]                                                   |
| Boot Device: I2C                                                               |
| I2C: ready                                                                     |
| DRAM: 1 GB                                                                     |
| MMC: FSL_USDHC: 0,FSL_USDHC: 1                                                 |
| JEDEC ID: 0xbf:0x25:0x41                                                       |
| Reading SPI NOR flash 0xc0000 [0x2000 bytes] -> ram 0x276009b8                 |
| SUCCESS                                                                        |
|                                                                                |
| *** Warning - bad CRC, using default environment                               |
|                                                                                |
| In: serial                                                                     |
| Out: serial                                                                    |
| Err: serial                                                                    |
| Net: got MAC address from IIM: 00:00:00:00:00:00                               |
| enet_board_init: phy reset                                                     |
| FEC0 [PRIME]                                                                   |
| Hit any key to stop autoboot: 0 ( press any key to enter u-boot command mode ) |
| MX6Q MARSBOARD U-Boot >                                                        |

1) Display with 4.3" LCD

Execute the following instructions in u-boot mode to configure for 4.3-inch

display mode;

- MX6Q MARSBOARD U-Boot > setenv bootargs console=ttymxc1,115200 init=/init rw video=mxcfb0:dev=lcd,4.3inch\_LCD,if=RGB24 fbmem=10M vmalloc=400M androidboot.console=ttymxc1 calibration
- 2) Display with 7" LCD

Execute the following instructions in u-boot mode to configure for 7-inch

display mode;

- MX6Q MARSBOARD U-Boot > setenv bootargs console=ttymxc1,115200 init=/init rw video=mxcfb0:dev=lcd,7inch\_LCD,if=RGB24 fbmem=10M vmalloc=400M androidboot.console=ttymxc1 calibration
- 3) Display with 9.7" LVDS

Execute the following instructions in u-boot mode to configure for 9.7-inch

display mode;

 MX6Q MARSBOARD U-Boot > setenv bootargs console=ttymxc1,115200 init=/init rw video=mxcfb0:dev=ldb,LDB-XGA,if=RGB666 fbmem=10M vmalloc=400M androidboot.console=ttymxc1 4) Display with VGA8000

Execute the following instructions in u-boot mode to configure for VGA8000

display mode;

- MX6Q MARSBOARD U-Boot > setenv bootargs console=ttymxc1,115200 init=/init rw video=mxcfb0:dev=lcd,VGA,if=RGB24 fbmem=10M vmalloc=400M androidboot.console=ttymxc1
- 5) Display with HDMI

Execute the following instructions in u-boot mode to configure for HDMI

display mode;

- MX6Q MARSBOARD U-Boot > setenv bootargs console=ttymxc1,115200 init=/init rw video=mxcfb0:dev=hdmi,1920x1080M@60,if=RGB24 fbmem=10M vmalloc=400M androidboot.console=ttymxc1
- 6) Dual Display with LCD & HDMI

Execute the following instructions in u-boot mode to configure for HDMI and

4.3" LCD dual display mode;

 MX6Q MARSBOARD U-Boot > setenv bootargs console=ttymxc1,115200 init=/init rw video=mxcfb0:dev=lcd,4.3inch\_LCD,if=RGB24 video=mxcfb1:dev=hdmi,1920x1080M@60,if=RGB24 fbmem=10M vmalloc=400M androidboot.console=ttymxc1 calibration

Execute the following instructions in u-boot mode to configure for HDMI and

7" LCD dual display mode;

- MX6Q MARSBOARD U-Boot > setenv bootargs console=ttymxc1,115200 init=/init rw video=mxcfb0:dev=lcd,7inch\_LCD,if=RGB24 video=mxcfb1:dev=hdmi,1920x1080M@60,if=RGB24 fbmem=10M vmalloc=400M androidboot.console=ttymxc1 calibration
- 7) Dual Display with LVDS & HDMI

Execute the following instructions in u-boot mode to configure for HDMI and

9.7" LVDS dual display mode;

 MX6Q MARSBOARD U-Boot > setenv bootargs console=ttymxc1,115200 init=/init rw video=mxcfb0:dev=ldb,LDB-XGA,if=RGB666 video=mxcfb1:dev=hdmi,1920x1080M@60,if=RGB24 fbmem=10M vmalloc=400M androidboot.console=ttymxc1

#### Note:

- Donly Android system support Dual Display right now.
- The u-boot parameter is stored in SPI-NOR flash, if you want to reset it, please use the below command:
  - MX6Q MARSBOARD U-Boot > run clearenv

# **Chapter 5 Making Images**

This Chapter will introduce how to make images by using BSP contained in the ISO. The BSP is a collection of binary, source code, and support files that can be used to create a u-boot bootloader, Linux kernel image, and Android file system for i.MX 6Dual Mars Board.

Note:

- The following instructions are all executed under Ubuntu system.
- Each instruction has been put a bullets "•" before it to prevent confusion caused by the long instructions that occupy more than one line in the context.

# 5.1 Making Images for Linux

Please strictly follow the steps listed below to make images for Linux system.

## 5.1.1 Getting Tools and Source Code

1) Execute the following instructions to get cross compiling toolchain;

\$ cd ~

- \$ git clone git://github.com/embest-tech/platform\_prebuilt.git
- 2) Execute the following instructions to get u-boot source code;

• \$ cd ~

- \$ git clone git://github.com/embest-tech/uboot-imx.git
- 3) Execute the following instructions to get kernel source code;
  - \$ cd ~
  - \$ git clone git://github.com/embest-tech/kernel\_imx.git

### 5.1.2 Compiling System Images

- 1) Execute the following instructions to compile u-boot image;
  - \$ cd ~ /uboot-imx
  - \$ export ARCH=arm
  - \$export CROSS\_COMPILE=~/platform\_prebuilt/linux-x86/toolchain/arm-eabi-4.4.3/bin/ar m-eabi-
  - \$ make distclean
  - \$ make mx6q\_marsboard\_ config
  - \$ make

After executing the instructions, a file u-boot.bin can be found in the current

directory ;

- 2) Execute the following instructions to compile kernel image;
  - \$export PATH=~/uboot-imx/tools:\$PATH
  - \$ cd ~/kernel\_imx
  - \$ echo \$ARCH && echo \$CROSS\_COMPILE
  - \$ export ARCH=arm
  - \$export CROSS\_COMPILE=~/platform\_prebuilt/linux-x86/toolchain/arm-eabi-4.4.3/bin/ar m-eabi-
  - \$ make imx6\_marsboard\_defconfig
  - \$ make ulmage

After executing the instructions, a kernel image named ulmage can be found

under arch/arm/boot/.

#### Note:

- The mkimage used to build kernel and ramfs images is automatically generated and saved under tools/ after compiling u-boot.bin, so please make sure uboot is compiled first before compiling kernel image.
- Copy u-boot.bin and ulmag files that are generated by compiling to C:/tools/Mfgtools-Rel-12.04.01\_ER\_MX6Q\_UPDATER \Profiles\MX6Q Linux Update\OS Firmware\files\ to overwrite the files with the same names and then start over the operatios from step 2) in Chapter 4.1 so as to verify the Linux system you built.

# 5.2 Making Images for Android

Please strictly follow the steps listed below to make images for Android system.

### 5.2.1 Getting Repo Source Code

- 1) Execute he following instructions to get repo source code;
  - \$ mkdir ~/bin
  - \$ curl https://github.com/android/tools\_repo/blob/master/repo > ~/bin/repo
  - \$ chmod a+x ~/bin/repo
  - \$ export PATH=~/bin:\$PATH
- 2) Execute he following instructions to initialize repo source code;
  - \$ mkdir ~/android-imx6-r13.3
  - \$ cd ~/android-imx6-r13.3
  - \$ repo init --repo-url=git://github.com/android/tools\_repo.git -u git://github.com/embest-tech/android-imx6-r13.3.git
- 3) Execute the following instructions to synchronize repo source code;
  - \$ cd ~/android-imx6-r13.3
  - \$ repo sync

## 5.2.2 Compiling System Images

- 1) Execute the following instructions to compile Android image;
  - \$ cd ~/android-imx6-r13.3

- \$ source build/envsetup.sh
- \$ lunch marsboard\_6q-user
- \$ make

After executing the instructions, the generated images can be found under android-imx6-r13.3/out/target/product/marsboard\_6q/; the table shown below lists all the images and directories after compilation is completed.

| Images/Directories | Notes                                                                                                    |  |
|--------------------|----------------------------------------------------------------------------------------------------|--|
| root/              | root file system, mounted at /                                                                                        |  |
| system/            | Android system directory, mounted at /system                                                                          |  |
| data/              | Android data area. mounted at /data                                                                                   |  |
| recovery/          | Root filesystem when booting in "recovery" mode, not used directly                                                    |  |
| boot.img           | A composite image which includes the kernel zImage, ramdisk, and boot parameters                                      |  |
| ramdisk.img        | Ramdisk image generated from "root/", not directly used                                                               |  |
| system.img         | EXT4 image generated from "system/". Can be<br>written to "SYSTEM" partition of SD/eMMC card<br>with "dd" command     |  |
| userdata.img       | EXT4 image generated from "data/"                                                                                     |  |
| recovery.img       | EXT4 image generated from "recovery/". Can be<br>written to "RECOVERY" partition of SD/eMMC<br>card with "dd" command |  |
| u-boot.bin         | uboot image with padding                                                                                              |  |

Table 5-1 Images and Directories

#### Note:

- Android image should be built in user mode; please visit <u>http://source.android.com/source/building.html</u> to learn more information.
  - 2) Execute the following instructions to compile boot.img;
    - \$ source build/envsetup.sh
    - \$ lunch marsboard\_6q-user
    - \$ make bootimage

After executing the instructions, a boot.img image can be found under android-imx6-r13.3/out/target/product/marsboard\_6q/.

#### Note:

- The mkimage used to build kernel and ramfs images is automatically generated and saved under tools/ after compiling u-boot.bin, so please make sure uboot is compiled first before compiling kernel image.
- Copy boot.img, placeholder, recovery.img, system.img and u-boot.bin files that are generated by compiling to C:/tools/Mfgtools-Rel-12.04.01\_ER\_MX6Q\_UPDATER \Profiles\MX6Q Linux Update\OS Firmware\files\ to overwrite the files with the same names and then start over the operatios from step 2) in Chapter 4.1 so as to verify the Android system you built.

# Appendix 1 – Installing Ubuntu Linux System

As we all know, an appropriate development environment is required for software development. The ISO attached with product has contained a development environment which needs to be installed under Linux system. If you are working on a PC running Windows, you have to create a Linux system first, and then you can install the environment. Here we recommend using VirtualBox – a virtual machine software to accommodate Ubuntu Linux system under Windows. The following sections will introduce the installation processes of VirtualBox and Ubuntu system.

# Installing VirtualBox

You can access <u>http://www.virtualbox.org/wiki/Downloads</u> to download the latest version of VirtualBox. VirtualBox requires 512MB memory space at least. A PC with memory space of more than 1GB would be preferred.

 The installation process is simple and will not be introduced. Please start VirtualBox from the Start menu of Windows, and then click New in VirtualBox window. A pop-up window Create New Virtual Machine will be shown as below;

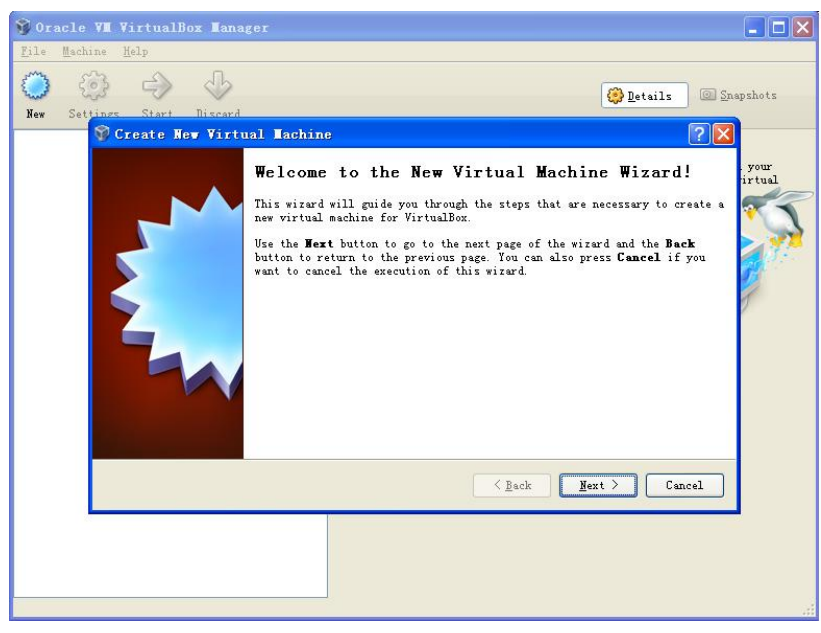

Figure 1 Create new virtual machine

Click **Next** to create a new virtual machine.

2) Enter a name for the new virtual machine and select operating system type

as shown below;

| 💱 Create New Virtu | 1al Tachine ?X                                                                                                    |
|--------------------|----------------------------------------------------------------------------------------------------|
|                    | VM Name and OS Type                                                                                                    |
|                    | Enter a name for the new virtual machine and select the type of the guest operating system you plan to install onto the virtual machine.                                        |
|                    | The name of the virtual machine usually indicates its software and hardware<br>configuration. It will be used by all VirtualBox components to identify<br>your virtual machine. |
|                    | rame<br>Vountu                                                                                                    |
|                    | OS Type                                                                                                    |
|                    | Operating System: Linux 🔽 💓                                                                                                    |
|                    | Yersion: Wountu                                                                                                    |
|                    |                                                                                                    |
|                    | <pre>     Eack     Next &gt;     Cancel </pre>                                                                                                    |

Figure 2 Name and OS type of virtual machine

Enter a name in the **Name** field, e.g. Ubuntu, and select **Linux** in the **Operating System** drop-down menu, and then click **Next**.

3) Allocate memory to virtual machine and then click Next;

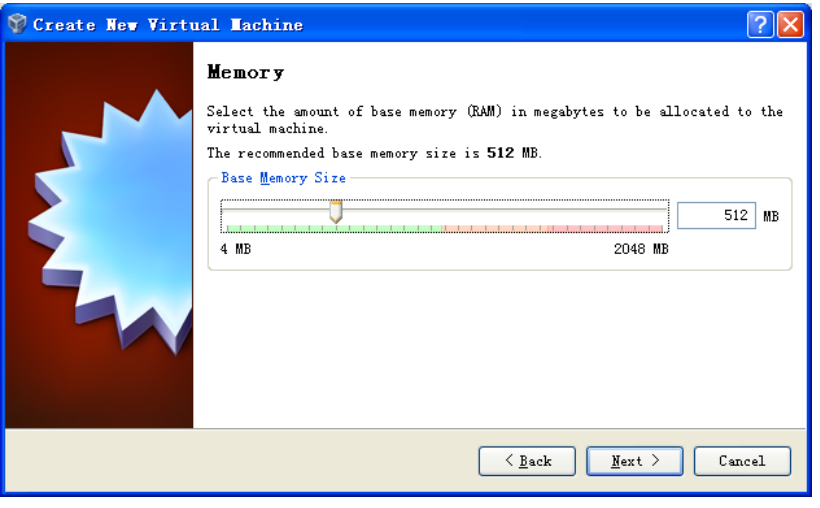

Figure 3 Memory allocation

#### Note:

- If the memory of your PC is only 1GB or lower, please keep the default setting;
- If the memory of your PC is higher than 1GB, you can allocate 1/4 or fewer to virtual machine, for example, 512MB out of 2GB memory could be allocated to virtual machine.
  - 4) If this is the fist time you install VirtualBox, please select Create new hard

disk in the following window, and then click Next;

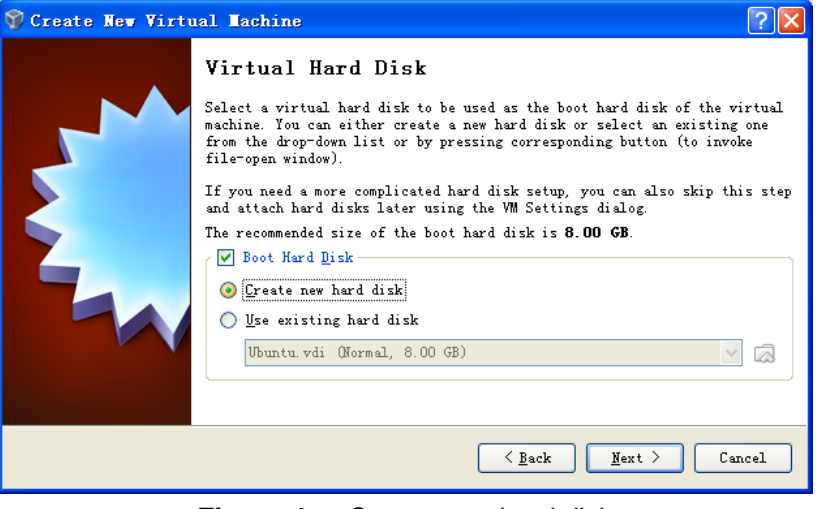

Figure 4 Create new hard disk

5) Click **Next** in the following window;

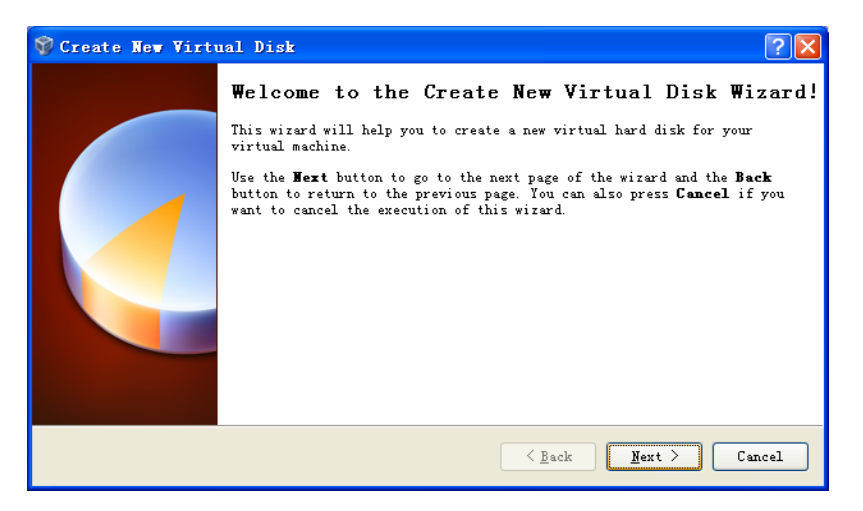

Figure 5 Wizard of new virtual disk creation

6) Selecting Fixed-size storage in the following window and click Next;

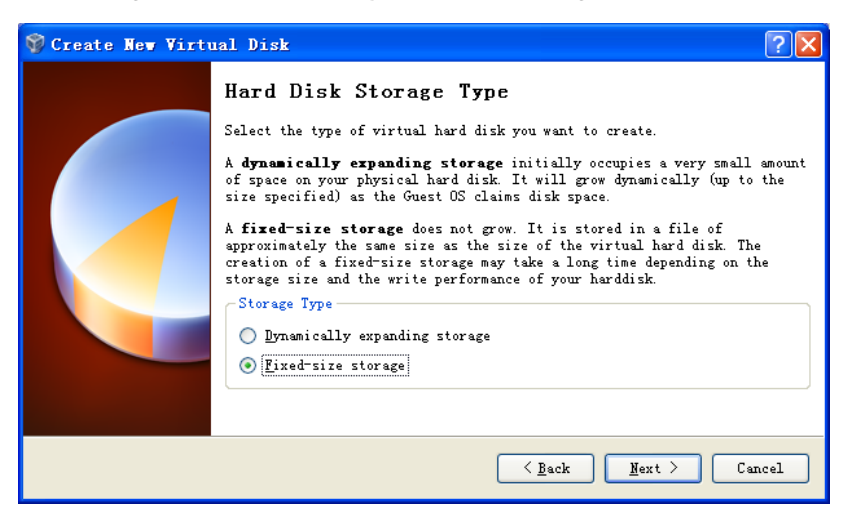

Figure 6 Select the second option

7) Define where the hard disk data is stored and the default space of the virtual disk (8G at least), and then click Next;

| 💱 Create New Virt | nal Dísk                                                                                                    | ? 🛛            |
|-------------------|----------------------------------------------------------------------------------------------------|----------------|
|                   | Virtual Disk Location and Size Press the Select button to select the location of a file to disk data or type a file name in the entry field. Location F:\Ubuntu\Ubuntu.vdi Select the size of the virtual hard disk in megabytes. This reported to the Guest OS as the maximum size of this hard di Size 4.00 MB 2.00 TB | store the hard |
|                   | < <u>Back</u> <u>Next</u> >                                                                                                    | Cancel         |

**Figure 7** Virtual disk configuration

8) Click **Finish** in the following window;

| 💱 Create New Virtu | nal Disk 🤶 🤇                                                                                                    |
|--------------------|----------------------------------------------------------------------------------------------------|
|                    | Summar y                                                                                                    |
|                    | You are going to create a new virtual hard disk with the following parameters:                                            |
|                    | Type: Fixed-size storage<br>Location: G:\Ubuntu system\Ubuntu.vdi<br>Size: 8.00 GB (8589934592 B)                         |
|                    | If the above settings are correct, press the <b>Finish</b> button. Once you press<br>it, a new hard disk will be created. |
|                    |                                                                                                    |
|                    | <u>Eack</u> Cancel                                                                                                    |

Figure 8 Virtual disk summary

9) PC is creating a new virtual disk;

| 🗊 Ora | cle VI                                                                                                    | VirtualB | ox Ian | ger                                                                       |           |                   | < |
|-------|----------------------------------------------------------------------------------------------------|----------|--------|---------------------------------------------------------------------------|-----------|-------------------|---|
| File  | Machine                                                                                                    | Help     |        |                                                                           |           |                   | _ |
| ٢     | ÷                                                                                                    | ÷        | 0      |                                                                           | 🙆 Details | Snapshots         |   |
| New   | Settings                                                                                                    | Start    | Discar |                                                                           | -         |                   |   |
| 00    | y 💱 Cr                                                                                                    | eate New | Virtu  | l Disk                                                                    |           | ? 🗙               | ^ |
|       | (                                                                                                    |          |        | Summary                                                                   |           |                   |   |
|       |                                                                                                    |          |        | You are going to create a new virtual hard disk with the :<br>parameters: | following |                   |   |
|       |                                                                                                    | : Creat  | ing f  | xed medium storage unit 'G:\Ubuntu system\U                               | buntu     |                   |   |
|       | Creating fixed medium storage unit 'G:\Ubuntu system\Ubuntu.vdi'<br>Creating fixed medium storage unit 'G:\Ubuntu system\Ubuntu.vdi'<br>5% X<br>1 minute, 58 seconds remaining |          |        |                                                                           |           |                   |   |
|       |                                                                                                    |          |        |                                                                           |           |                   |   |
|       |                                                                                                    |          |        | <u>Einis</u>                                                              | h Cance   | ].rhel-<br>20 GB) |   |
|       |                                                                                                    |          |        | Andia                                                                     |           |                   |   |
|       |                                                                                                    |          |        | Nost Driver: Windows DirectSound<br>Controller: ICH AC97                  |           |                   | ~ |
|       |                                                                                                    |          |        |                                                                           |           |                   |   |

Figure 9 Virtual disk creation in process

 A window with summary of the newly created virtual machine will be shown as below when the creation process is done. Please click **Finish** to complete the whole process.

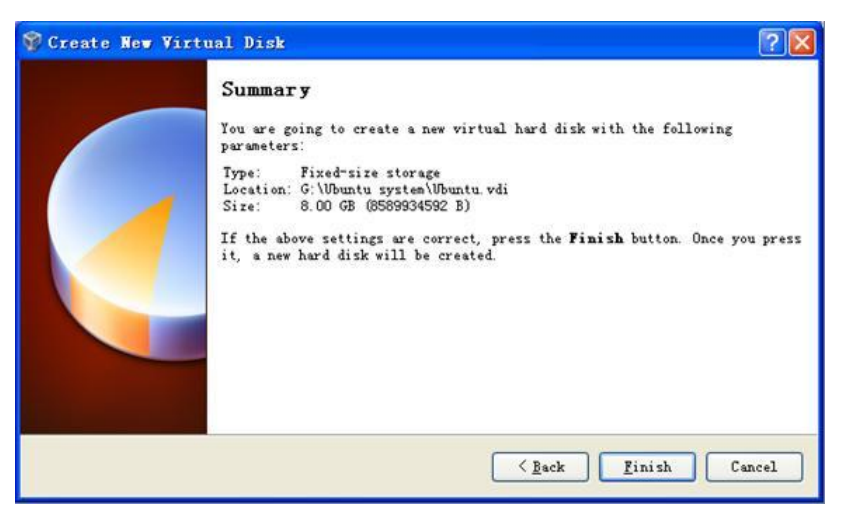

Figure 10 Virtual machine is ready

# Installing Ubuntu Linux System

After virtualBox is installed, we can start the installation of Ubuntu Linux system now.

Please access http://www.Ubuntu.com/download/Ubuntu/download to download the ISO

image file of Ubuntu, and then follow the steps.

 Start VirtualBox from the Start menu and click Setting on the VirtualBox window. A Settings window will be shown as below;

| 🗊 Orac      | le VI VirtualBox I                                                                                                    | anager                                                                                                    | ×   |
|-------------|----------------------------------------------------------------------------------------------------|----------------------------------------------------------------------------------------------------|-----|
| <u>File</u> | lachine Help<br>🔅 Ubuntu - Settin                                                                                                    | es ?                                                                                                    | X   |
| New         | 🖵 General                                                                                                    | General                                                                                                    | ots |
| 2           | <ul> <li>System</li> <li>Display</li> <li>Storage</li> <li>Audio</li> <li>Network</li> <li>Serial Ports</li> <li>USB</li> <li>Shared Folders</li> </ul> | Easic Advanced Description<br>Hame: Ubuntu<br>Operating System: Linux<br>Version: Ubuntu<br>Version: Ubuntu                     |     |
|             |                                                                                                    | Select a settings category from the list on the left-hand side and move the mouse over a settings item to get more information. |     |
|             |                                                                                                    |                                                                                                    |     |

Figure 11 Setting window

 Select Storage on the left in the Setting window and click the CD-like icon next to the option Empty under IDC controller in the right part of the window, and then find the ISO file you downloaded;

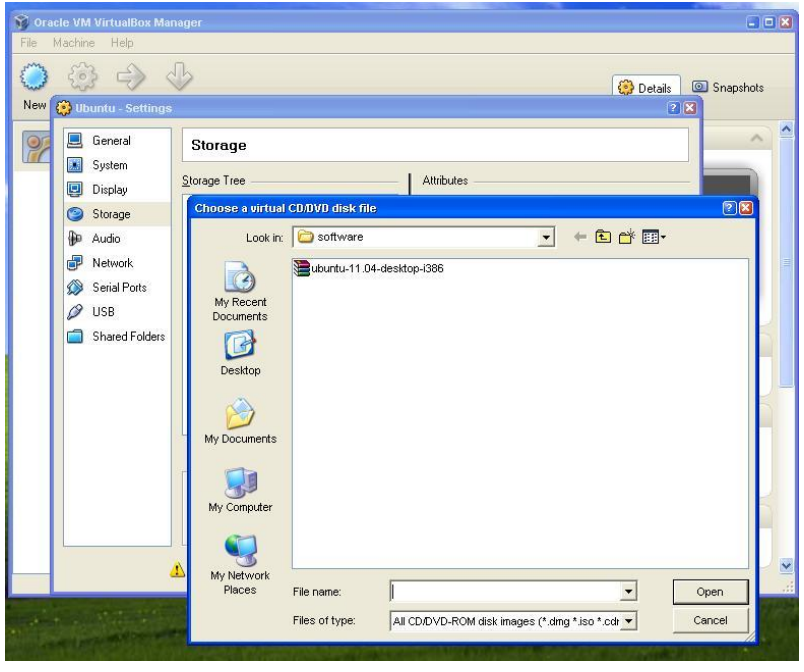

Figure 12 Find ISO file

3) Select the ISO file you added in and click **OK** as shown below;

| 🧕 General                                                                                                    | Storage                                                                                                    |                                                                                                    |
|----------------------------------------------------------------------------------------------------|----------------------------------------------------------------------------------------------------|----------------------------------------------------------------------------------------------------|
| <ul> <li>System</li> <li>Display</li> <li>Storage</li> <li>Audio</li> <li>Network</li> <li>Serial Ports</li> <li>USB</li> <li>Shared Folders</li> </ul> | Storage Tree<br>DE Controller<br>Ubuntu-11.04-desktop i386.iso<br>SATA Controller<br>Ubuntu vdi<br>D: \system<br>Type (Form<br>Attached te<br>@ @ @ @ @ | Attributes<br>CD/DVD Drive: IDE Primary Master  CD/DVD Drive: IDE Primary Master Information Type: Image Size: 685.29 MB Location: D:\software\ubuntu-11.04-desktol NUbuntu.vdi at): Normal (VDI) d To: |
|                                                                                                    | Contains all storage controllers for this mach them.                                                                                                    | ine and the virtual images and host drives attached to                                                                                                    |
|                                                                                                    | Non-optimal settings detected                                                                                                    | <u>D</u> K Cancel                                                                                                    |

Figure 13 Select ISO file

 Click Start on the VirtualBox window, the installation program of Ubuntu will be initiating as shown below;

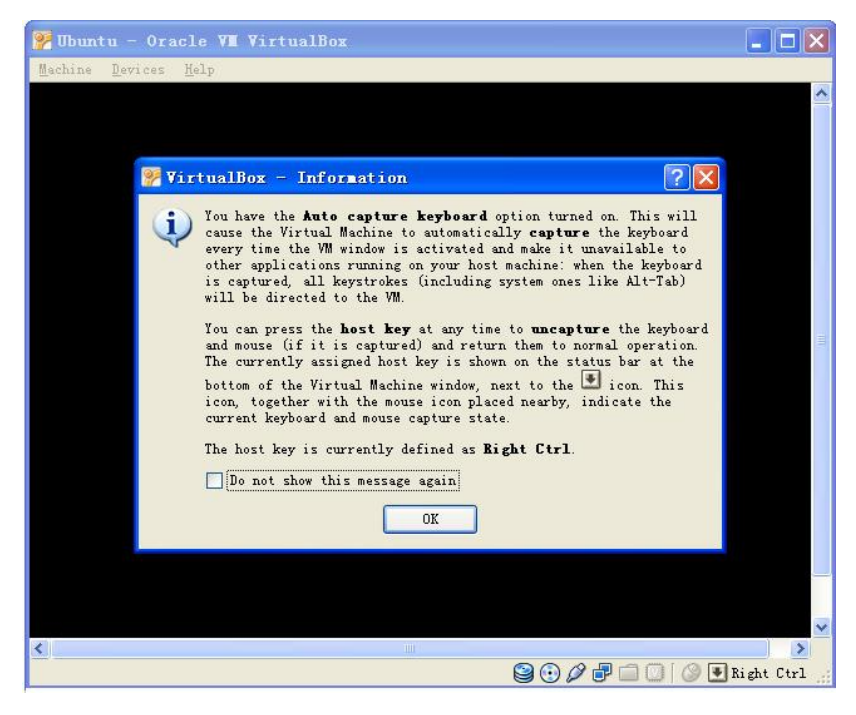

Figure 14 Ubuntu initiating window

Some prompt windows will interrupt in during the initiating process. You just need to click **OK** all the way to the end of the process.

5) Click Install Ubuntu to start installation when the following window appears;

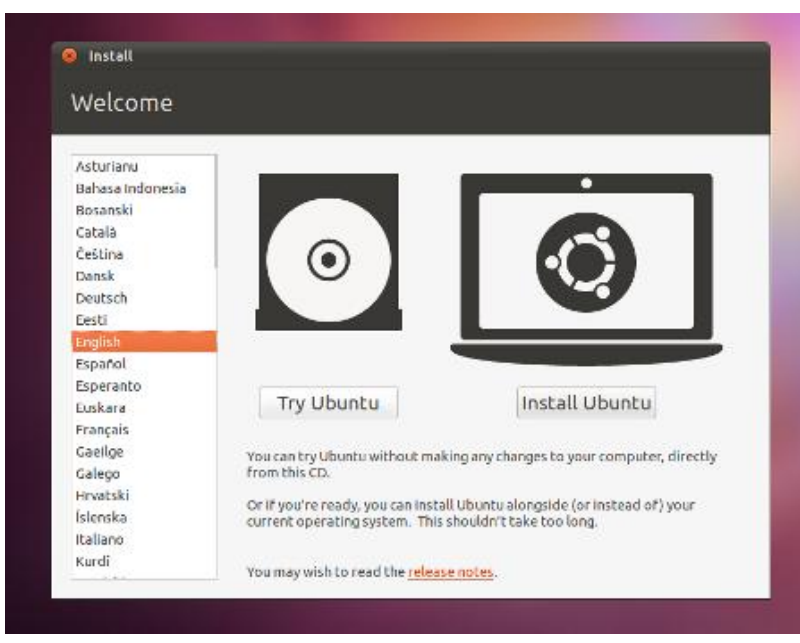

Figure 15 Ubuntu installation window

6) Click Forward to continue the process;

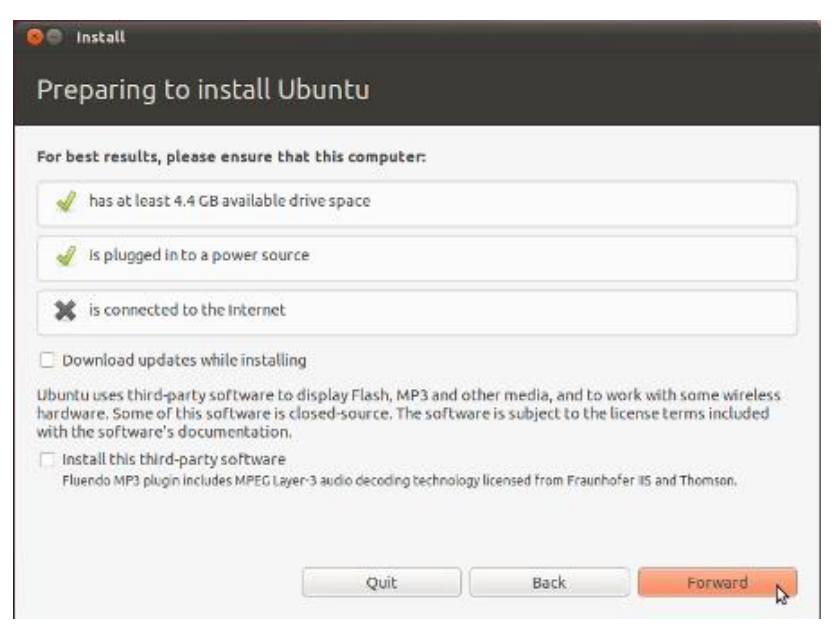

Figure 16 Information before installation

7) Select Erase disk and install Ubuntu and click Forward;

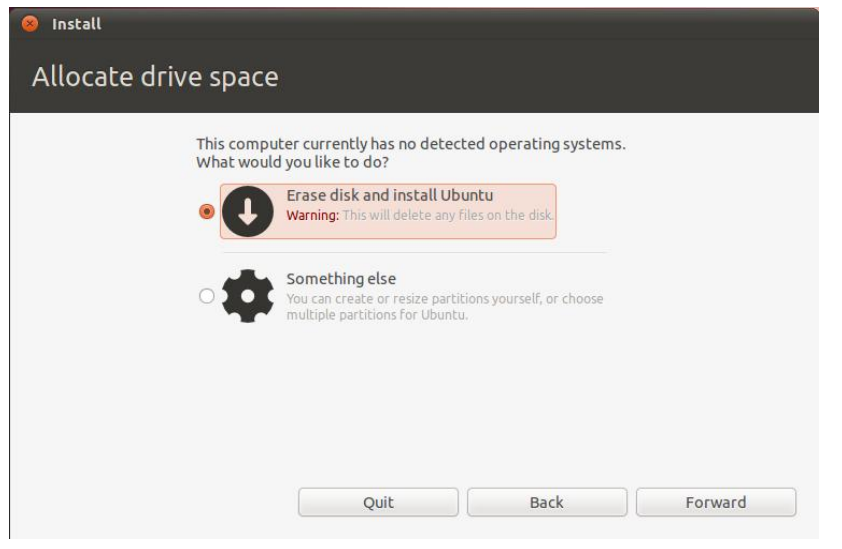

Figure 17 Options before installation

#### Note:

Generation Selecting this option will not lead to any content loss on your hard drive.

8) Click **Install Now** in the following window to start installation;

| S Install<br>Erase disk and install Ubuntu         | J                        |      |             |
|----------------------------------------------------|--------------------------|------|-------------|
| Select drive: SCSI3 (0,0,0) (sda) - 8.6 GB ATA VBC | DX HARDDISK              |      | *<br>*      |
| The entire disk will be used:                      |                          |      |             |
|                                                    | $\bigcirc$               |      |             |
| Įc.                                                | Ubuntu<br>dev/sda (ext4) |      |             |
|                                                    | 8.6 GB                   |      |             |
|                                                    |                          |      |             |
|                                                    |                          |      |             |
| Qu                                                 | uit                      | Back | Install Now |

Figure 18 Confirm installation

9) Some simple questions need to be answered during the installation process.

Please enter appropriate information and click **Forward**. The following window is the last question that will appear during the process;

| Your name:             | Susan Brownmiller              |                     | 4       |
|------------------------|--------------------------------|---------------------|---------|
| Your computer's name:  | ubuntu-laptop                  | 4                   |         |
|                        | The name it uses when it talks | to other computers. |         |
| Pick a username:       | susan 🖌                        |                     |         |
| Choose a password:     | *******                        | Fair password       |         |
| Confirm your password: | ********                       | 4                   |         |
|                        | Log in automatically           |                     |         |
|                        | O Require my password          | to log in           |         |
|                        | Encrypt my home                | folder              |         |
|                        |                                |                     |         |
|                        |                                |                     |         |
|                        |                                | Back                | Forward |

Figure 19 Enter appropriate information

After all the required information is properly entered in to the fields, select **Log in automatically** and click **Forward**.

10) The installation of Ubuntu may take 15 minutes to about 1 hour depending on your PC's performance. A prompt window will be shown as below after installation is done. Please select **Restart Now** to restart Ubuntu system.

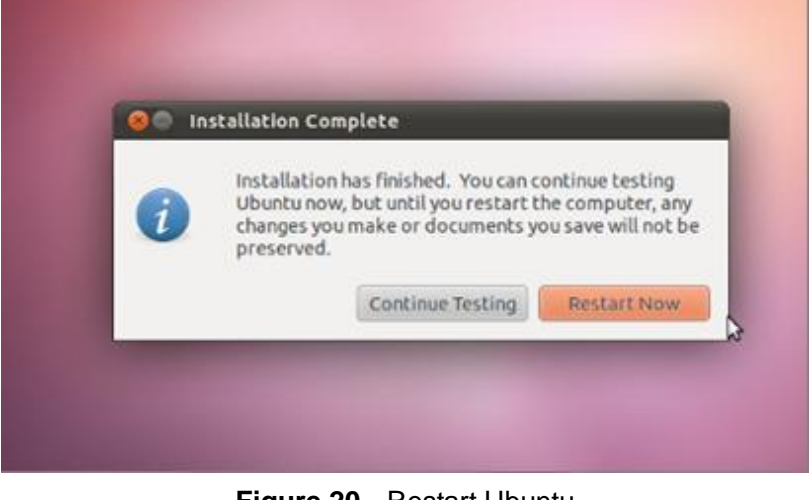

Figure 20 Restart Ubuntu

11) Ubuntu system is ready for use after restarting. Normally the ISO file shown in Figure 13 will be ejected automatically by VirtualBox after restarting Ubuntu. If it doesn't, you could eject the ISO file manually in the Setting window of VirtualBox. The following window shows how it looks after the ISO file is ejected.

| 🌞 Ubuntu - Settings                                                                                                    |                                                                                                    |                                                                                                    |
|----------------------------------------------------------------------------------------------------|----------------------------------------------------------------------------------------------------|----------------------------------------------------------------------------------------------------|
| 📃 General<br>🔝 System                                                                                                    | Storage                                                                                                 | 20 M M                                                                                                    |
| <ul> <li>Display</li> <li>Storage</li> <li>Audio</li> <li>Network</li> <li>Serial Ports</li> <li>USB</li> <li>Shared Folders</li> </ul> | Storage Tree                                                                                            | Attributes<br>CD/DVD <u>D</u> rive: IDE Primary Master                                                          |
|                                                                                                    | On the System page, you have assigned in to the virtual machine. There might not be e at your own risk. | Inore than 50% of your computer's memory (959.00 MB) nough memory left for your host operating system. Continue |

Figure 21 ISO file ejected

# **Technical Support and Warranty**

# **Technical Support**

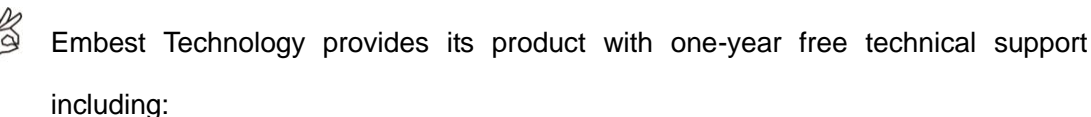

- Providing software and hardware resources related to the embedded products of Embest Technology;
- Helping customers properly compile and run the source code provided by Embest Technology;
- Providing technical support service if the embedded hardware products do not function properly under the circumstances that customers operate according to the instructions in the documents provided by Embest Technology;
- Helping customers troubleshoot the products.

The following conditions will not be covered by our technical support service. We will take appropriate measures accordingly:

- Customers encounter issues related to software or hardware during their development process;
- Customers encounter issues caused by any unauthorized alter to the embedded operating system;
- Customers encounter issues related to their own applications;
- Customers encounter issues caused by any unauthorized alter to the source code provided by Embest Technology;

# Warranty Conditions

1) 12-month free warranty on the PCB under normal conditions of use since

the sales of the product;

- 2) The following conditions are not covered by free services; Embest Technology will charge accordingly:
  - **A.** Customers fail to provide valid purchase vouchers or the product identification tag is damaged, unreadable, altered or inconsistent with the products.
  - **B.** Products are damaged caused by operations inconsistent with the user manual;
  - **C.** Products are damaged in appearance or function caused by natural disasters (flood, fire, earthquake, lightning strike or typhoon) or natural aging of components or other force majeure;
  - **D.** Products are damaged in appearance or function caused by power failure, external forces, water, animals or foreign materials;
  - E. Products malfunction caused by disassembly or alter of components by customers or, products disassembled or repaired by persons or organizations unauthorized by Embest Technology, or altered in factory specifications, or configured or expanded with the components that are not provided or recognized by Embest Technology and the resulted damage in appearance or function;
  - **F.** Product failures caused by the software or system installed by customers or inappropriate settings of software or computer viruses;
  - G. Products purchased from unauthorized sales;
  - H. Warranty (including verbal and written) that is not made by Embest Technology and not included in the scope of our warranty should be fulfilled by the party who committed. Embest Technology has no any responsibility;
- 3) Within the period of warranty, the freight for sending products from customers to Embest Technology should be paid by customers; the freight from Embest to customers should be paid by us. The freight in any direction occurs after warranty period should be paid by customers.
- 4) Please contact technical support if there is any repair request.

#### Note:

Embest Technology will not take any responsibility on the products sent back without the permission of the company.

# **Contact Information**

### **Technical Support**

Tel: +86-755-25635626-872/875/897 Email: support@timll.com

### **Sales Information**

Tel: +86-755-25635626-860/861/862

Fax: +86-755-25616057

Email: support@timll.com

#### **Company Information**

Website: http://www.armkits.com or http://www.embest-tech.com

Address: Tower B 4/F, Shanshui Building, Nanshan Yungu Innovation Industry Park, Liuxian Ave. No. 1183, Nanshan District, Shenzhen, Guangdong, China (518055)